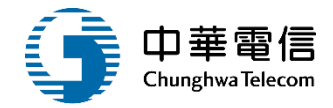

## 港政業務管理系統

## 自由貿易港區專用車隊 申請查詢作業 教育訓練

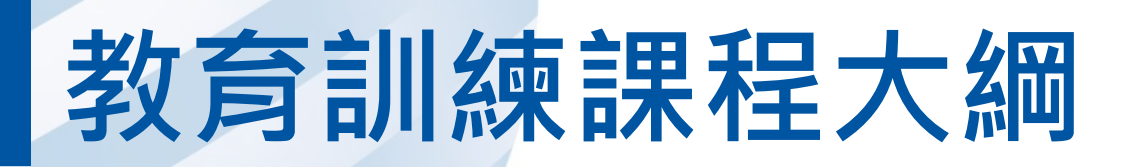

- 系統功能介紹
- •業務流程及規則
- •操作演練
- •年度客服進線之案例情境
- •意見交流 Q&A

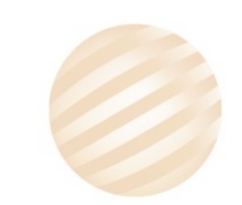

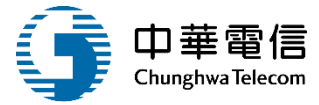

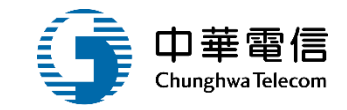

3

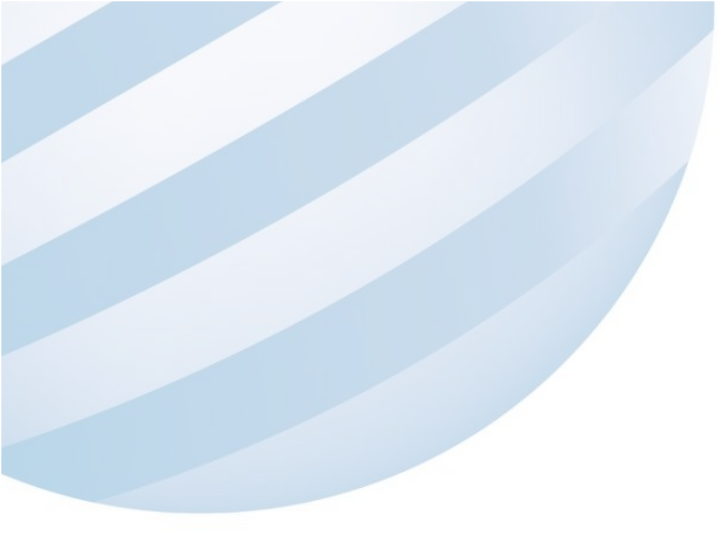

# 系統功能介紹

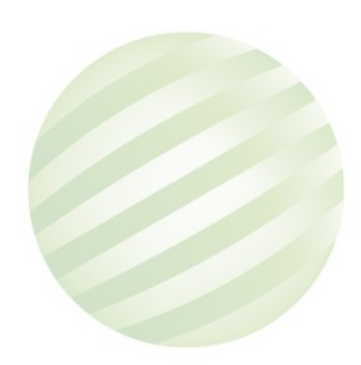

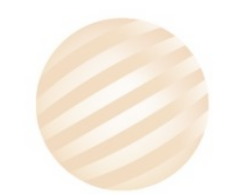

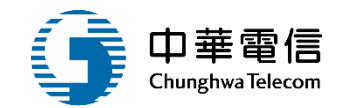

#### 系統功能介紹

- 自由貿易港區管理子系統-專用運貨工具標誌核發
  - PM0106 專用運貨工具核發管理
  - PM0108 自由港區查詢報表
  - PM0110 專用運貨工具下載專區
- •業務說明
  - 運貨工具標誌透過線上申請>審核>列印
  - 車隊負責人與公司資料異動
  - 運送聯保單上傳電子檔備查

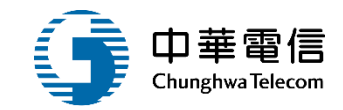

# 業務流程及規則

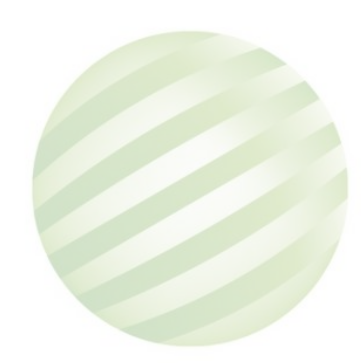

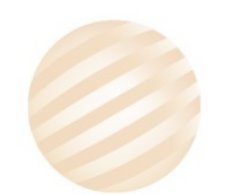

5

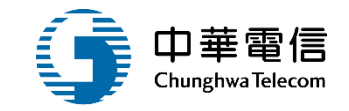

#### 規則說明

- 車隊標誌申辦流程
  - 線上申辦 => 線上審核 => 核發單位列印車證
- 核發申請(PM010601)
  - 使用時機:提供業者申請核發自由貿港區專用車隊標誌,初次
     申請及屆期更換皆透過該申請作業辦理。
  - 作業順序:業者線上填寫申請單(內容包含專用車隊負責人、運貨工具資料及附上相關附件後,經主管單位審查核准後,即可發給二年期限之專用車隊標誌。
- 補發申請(PM010602)
  - 使用時機:因自貿港區專用車隊標誌證件模糊不清、資料改變
     等因素,專用車隊業者申請補發自由貿易港區專用車隊標誌。
  - 作業順序:業者登入系統後,選擇要補發之證件,送件後經主管
     單位審查核准後,原證件之核准編號即被註銷,另給<u>新核准編</u>
     號,但期限不變。

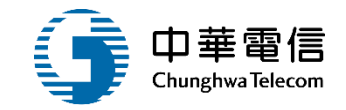

#### 規則說明

- 註銷申請(PM010603)
  - 使用時機:因自貿港區專用車隊標誌<u>遺失、毀損、運貨工具報廢</u>或<u>不做原目的使用</u>等因素,專用車隊業者申請註銷自由貿易港區專用車隊標誌。
  - 作業順序:業者登入系統後,選擇要註銷之證件,填 寫註銷之原因,送件後經主管單位審查核准後,該證 件之核准編號即被註銷。
- 負責人異動(PM010604)
  - 使用時機:當專用車隊標誌負責人有異動時,專用車 隊業者可透過該作業進行報備及審查。
  - 作業順序:業者登入系統開啟申請表,即可修正專用
     車隊負責人資料,送件後經主管單位審查核准後,系
     統即更新專用車隊負責人資料。

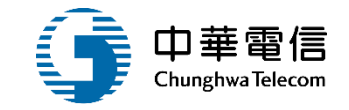

#### 規則說明

- 載運自由港區事業貨櫃(物)運送聯保單備查登記 (PM010605)
  - 使用時機:若專用車隊業者與委託載運人填具新的 「專用車隊載運自由港區事業貨櫃(物)運送聯保單」 或與委託人解約時,即可透過該作業進行報備。
  - 作業順序:業者登入系統開啟申請表後,填寫委託人 及有效期限,即可下載運送聯保單資料,經過委託人 與受託人用印後,即可上傳聯保單正本掃描資料,送 件後經主管單位審查核准後,系統即更新運送聯保單 資料。

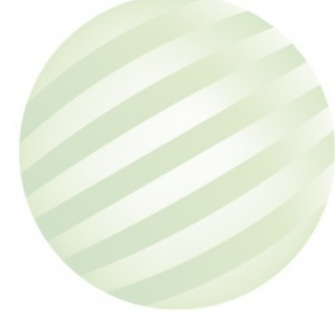

北中南部航務中心 - SFo1專用車隊標誌核發申請、 SFo2專用車隊標誌換發申請、 SFo4專用車隊負責人/司機異動 中華電信 Chunghwa Telecom 報備

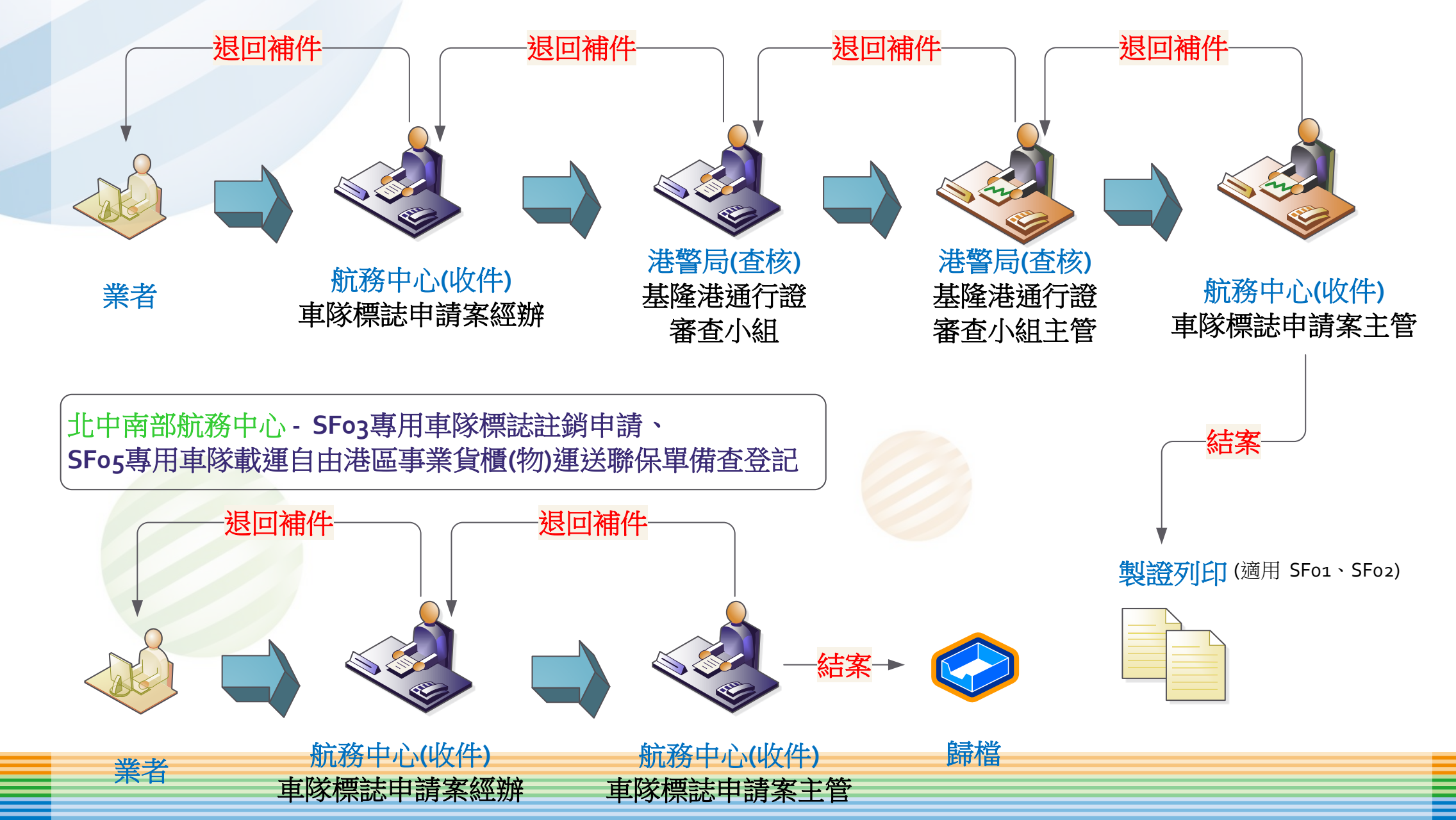

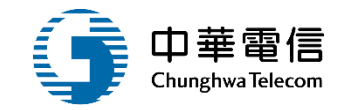

#### 審核流程-桃園空港(1/3)

• 桃園空港

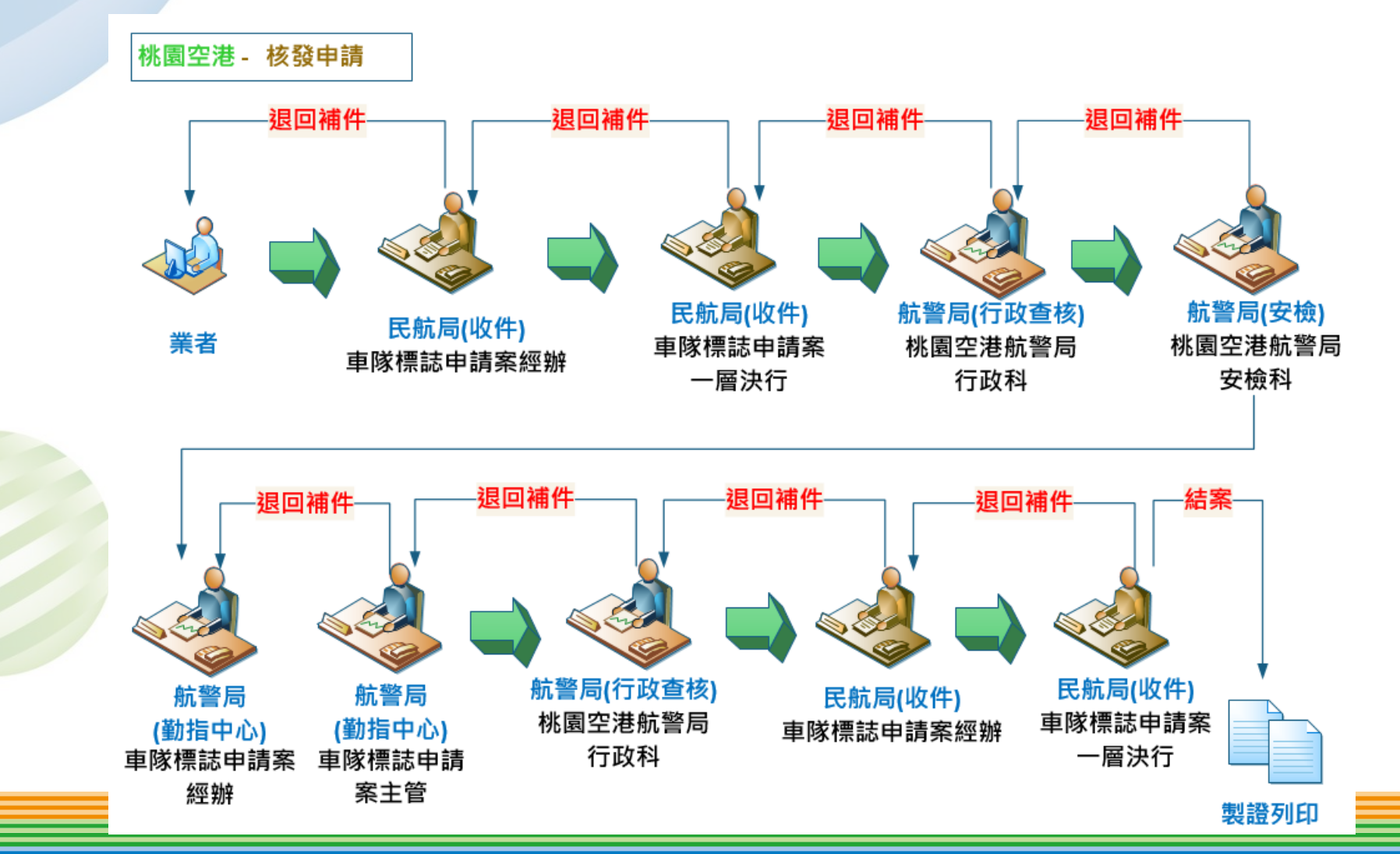

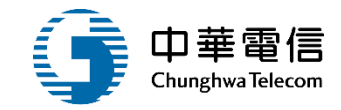

#### 審核流程-桃園空港(2/3)

• 桃園空港

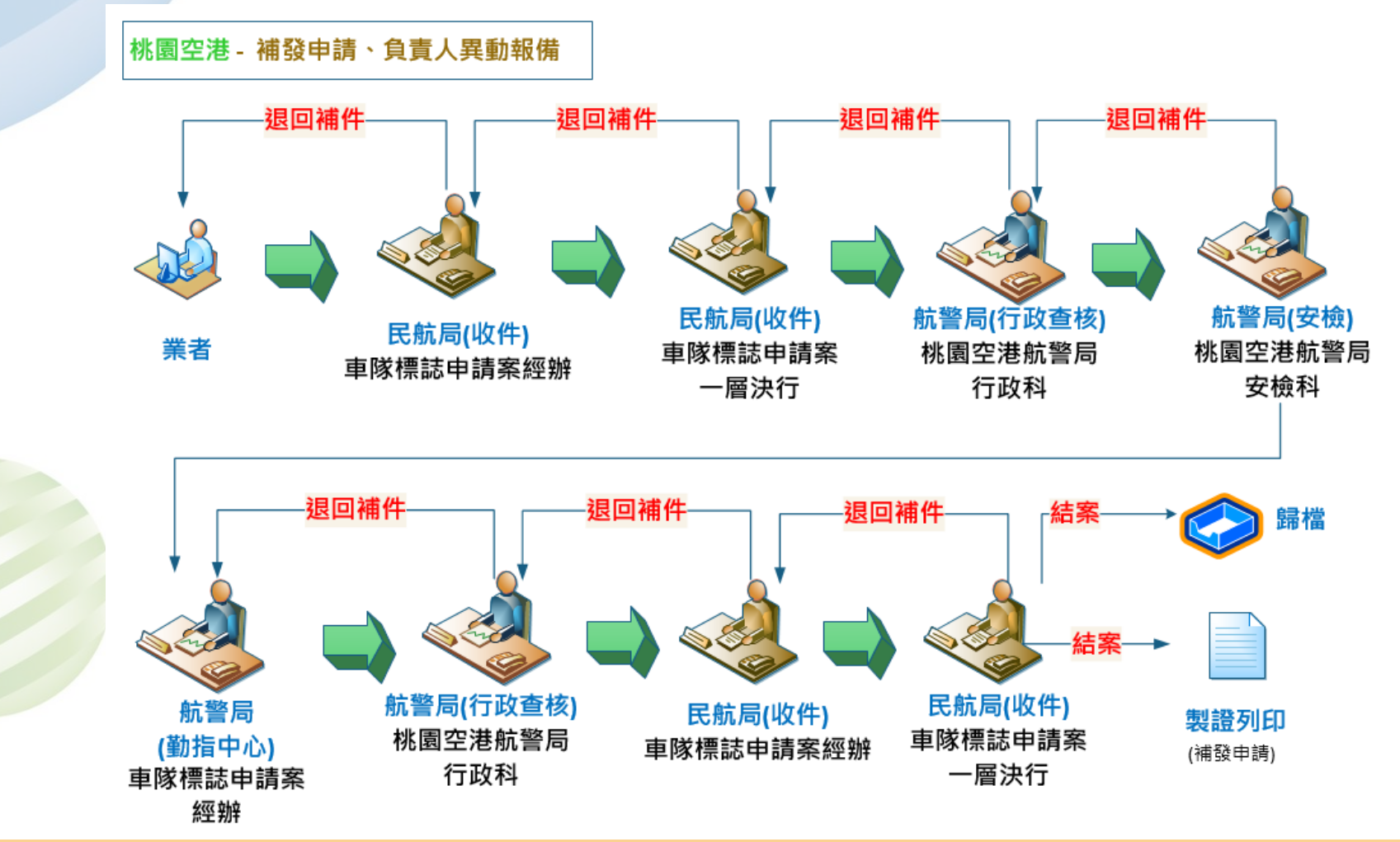

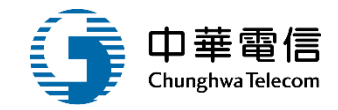

#### 審核流程-桃園空港(3/3)

• 桃園空港

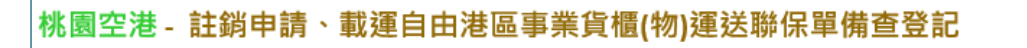

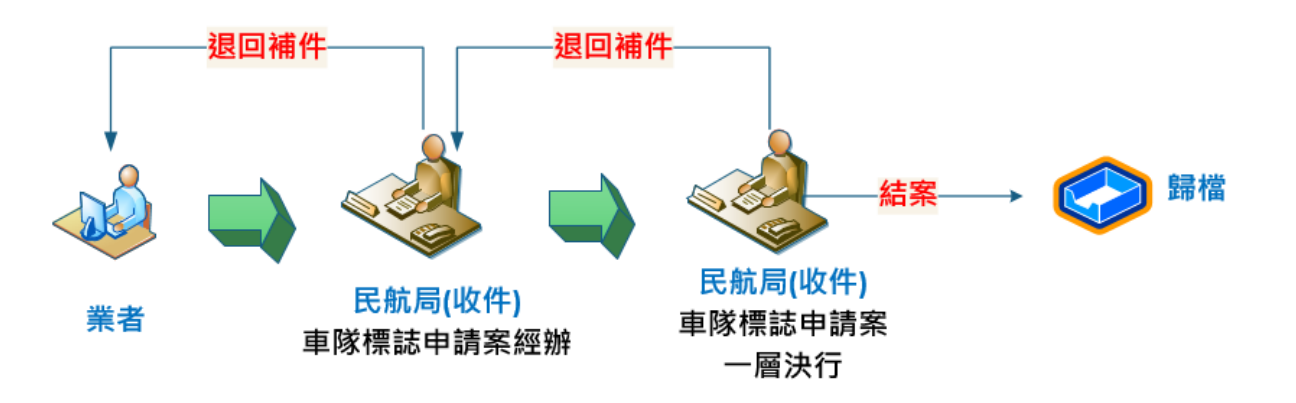

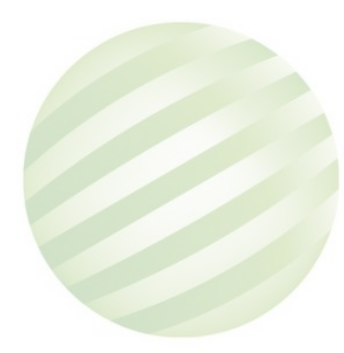

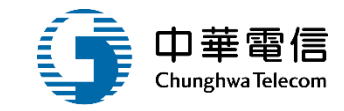

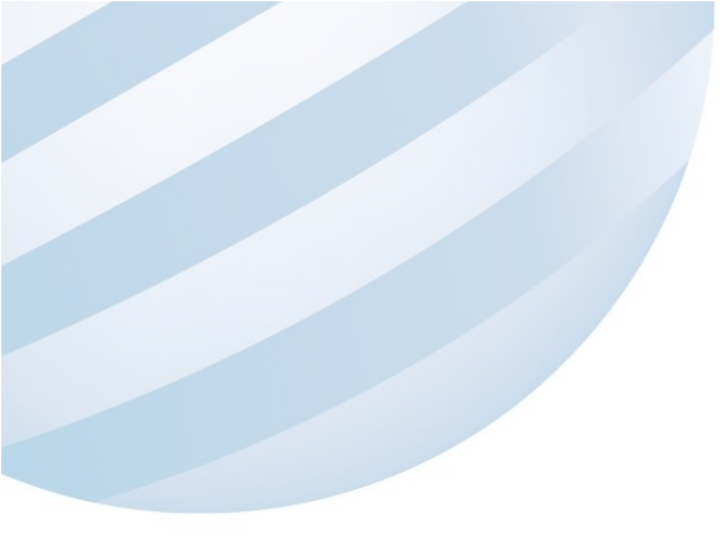

# 操作演練

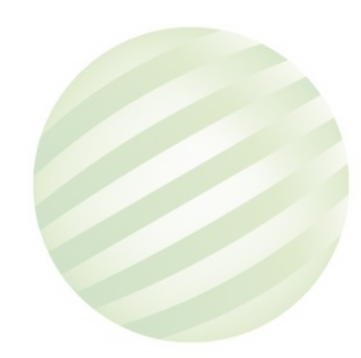

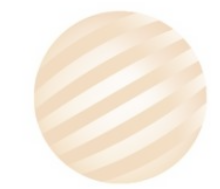

13

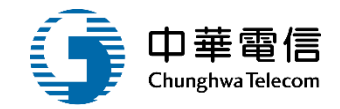

# 專用運貨工具核發管理

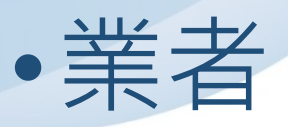

- •自由港區專用車隊標誌申請
- •自由港區專用車隊標誌補發
- •自由港區專用車隊標誌註銷

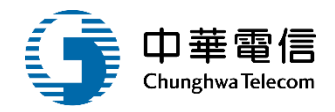

#### 自由港區專用車隊標誌申請

#### • PM010601自由港區專用車隊標誌申請-申請表單

|                                                           | × ⊏man      | oo ra@maii.icwebs.com.i | .vv                      | 具        |                   |              |            |
|-----------------------------------------------------------|-------------|-------------------------|--------------------------|----------|-------------------|--------------|------------|
| 交通部航港局<br>Maritime and Port Bureau, MOTC<br>第二代航港單一窗口服務平臺 | ┃公司行號       |                         |                          |          |                   |              | ┛法源        |
| 雨又饮坊又么休                                                   | 公司名稱        | 聯倉交通股份有限公司              |                          | ★ 統一編號   | 435               |              |            |
| 電士僉核士系統                                                   | ★ 公司地址      | 秋周                      | 6.毙                      |          |                   |              |            |
| 自由貿易港區管理子系統 🤻                                             | • A -1-67   | 17012                   | U                        |          |                   |              |            |
| 事責人員異動申請作業  ▼                                             | 所營事業        | [G101061]汽車貨運業,[J1      | 101030]廢棄物清除業,[F113990]其 | 他機械器具批發業 | ,[F114990]其他交通運輸] | E具及其零件批發業,[F | 113010]機械: |
|                                                           | 通訊地址        |                         |                          |          |                   |              |            |
| LME問面儲仔處所申請                                               |             |                         |                          |          |                   |              |            |
| 專用運貨工具核發管理  ▼                                             | * 電話1       | 03-322-2960             | 分機                       | 電話2      |                   | 分機           |            |
| 自由港區專用車隊標誌申請                                              | 負責人         |                         |                          |          |                   |              |            |
| 自由港區專用車隊標誌補發                                              | <b>★</b> 姓名 | 呂」萬                     |                          | 聯絡電話     | 033222960         | 分機           |            |
| 自由港區專用車隊標誌註銷                                              | 地址          | 桃園市蘆竹區光明路2段2            | 58-18號                   |          |                   |              |            |
| 自由港區專用車隊負責人異動及公司<br>資料異動報備                                | ┃汽車運輸業營業    | 執照                      |                          |          |                   |              | ┛法源        |
| 自由港區專用車隊運送聯保單備查                                           | 公司(行號)名稱    | 聯倉交通股份有限公司              |                          |          |                   |              |            |
|                                                           |             |                         |                          |          |                   |              |            |
| 自由港區專用貨箱標誌申請                                              | 負責人         | 呂二萬                     |                          | 地址       | 桃園                | ;號           |            |

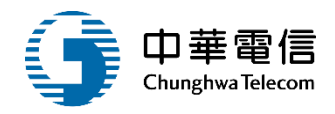

#### 自由港區專用車隊標誌申請

#### • PM010601自由港區專用車隊標誌申請-新增專用車隊資料

|   | ★申請與領證港區 | 基隆港  |                             |                           | X           | ~            | 期限     | 民國 113-11   | 5年           |             |        |     |
|---|----------|------|-----------------------------|---------------------------|-------------|--------------|--------|-------------|--------------|-------------|--------|-----|
|   | 專用車隊資訊ᢓ  | ┛法源  |                             |                           |             |              |        |             | 批次Excel上傳專用語 | 車隊資料 🕒 新增專用 | 車隊資料   |     |
|   | 功能       | 牌照號碑 | │ <sub>∞ □</sub><br>〕新增單筆專用 | <sup>載重員</sup><br>車隊資料    | 市话          | <b>市</b> 刑   | 甫士     | <b>行</b> 甫劫 | 昭起           | 行昭右加口期      | 144 台口 |     |
|   | 異動筆數<br> |      | ★ 牌照號碼                      | AAC-5797                  |             |              |        |             |              | 保稅卡車        |        | ┛法源 |
|   |          |      | <b>*</b> 車主                 | 張重                        |             |              |        |             |              |             |        |     |
|   |          |      | <mark>★</mark> 地址           | <mark>此「車主」非</mark><br>重嘎 | 營業公司        | ]車輛,無污<br>]樓 | 去申請    |             |              |             |        |     |
|   | 自動介接     |      |                             | 自主檢核:5                    | 地址與公        | 司登記資料        | 相符。(不相 | 符請先完成變      | 變更登記再申請)。    |             |        |     |
| 公 | 路總局資料    | 议→   | * 車種                        | 自用                        | 市村          |              |        |             | ★ 廠牌         | LEXUS       |        |     |
|   |          |      | <mark>★</mark> 車型 <b>?</b>  | 只服 · 宮耒田<br>自用小客車         | 」<br>₽<br>₩ |              |        |             | 引擎號碼         |             |        |     |
|   |          |      | ★ 車身式樣及附<br>加配備             | 旅行式 HID頭                  | 頁燈 娛樂       | 顯示           |        |             | 型式           | RX270       |        | ■法源 |
|   |          |      | ★載重量                        |                           |             | 0 噸          |        |             | 總重量          |             | 0 噸    |     |
|   |          |      | ★總聯結重量                      |                           |             | 0 噸          |        |             |              |             |        |     |
|   |          |      | ★ 行照有效日期                    | 永久效期                      |             |              |        |             | ★ 行車執照號碼     |             |        |     |

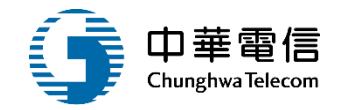

#### 自由港區專用車隊標誌申請

• PM010601自由港區專用車隊標誌申請-選擇申請 轄區>送件

| ★申請與領證港<br>區                                                            | 基隆港                                                                   |                                                         |                                                                                             | × ~                        | 期限 民國 108   | .110 年       |            |       |
|-------------------------------------------------------------------------|-----------------------------------------------------------------------|---------------------------------------------------------|---------------------------------------------------------------------------------------------|----------------------------|-------------|--------------|------------|-------|
| ■専用車隊資訊                                                                 | ■關閉法源                                                                 |                                                         |                                                                                             |                            | •           | 批次Excel上傳專用車 | 隊資料 🕀 新增専用 | 目車隊資料 |
| 作業要點-第                                                                  | <b> 33點</b><br>溜省⊤具」,係指                                               | 下列供自由港區事                                                | 業之貨櫃(物                                                                                      | ៣)於跨自由港區                   | 間、自由港區與海空港管 | 制區間及自由港區內不   | 同管制區間之運送,  | 矿經    |
| 管理機關核准登記<br>(一)專用車隊:指<br>(二)專用貨箱:指<br>自由港區事業依「<br>貨箱得檢具保稅運<br>註:◎請以相關法: | 之運貨工具:<br>共載運自由港區事美<br>共載運自由港區事美<br>海關管理保稅運貨<br>貨工具執照影本依<br>規主管機關發布之? | 業之貨櫃(物)之貨橋<br>業之貨物之貨箱。<br>工具辦法」申請核<br>前項規定申請成為<br>去源為準。 | 1<br>1<br>1<br>1<br>1<br>1<br>1<br>1<br>1<br>1<br>1<br>1<br>1<br>1<br>1<br>1<br>1<br>1<br>1 | ■<br>「<br>車<br>或<br>保<br>税 | 、快遞業者貨車及與自由 | 基區業者訂定契約之運!  | 輸業之車輛。     |       |
| 功能                                                                      | 牌照號碼                                                                  | 廠牌 載重量                                                  | 1 車種                                                                                        | 車型                         | 車主          | 行車執照號碼       | 行照有效日期     | 狀態    |
| 編輯刪除取消                                                                  | 262-M6                                                                | 中華 3695                                                 | 營業                                                                                          | 營業大貨車                      | 萬海航運股份有限公司  | 1234666      | 108/12/12  | 更改    |

異動筆數

共0筆

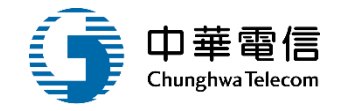

## 自由港區專用車隊標誌列印

#### • PM010701自由港區專用車隊標誌列印

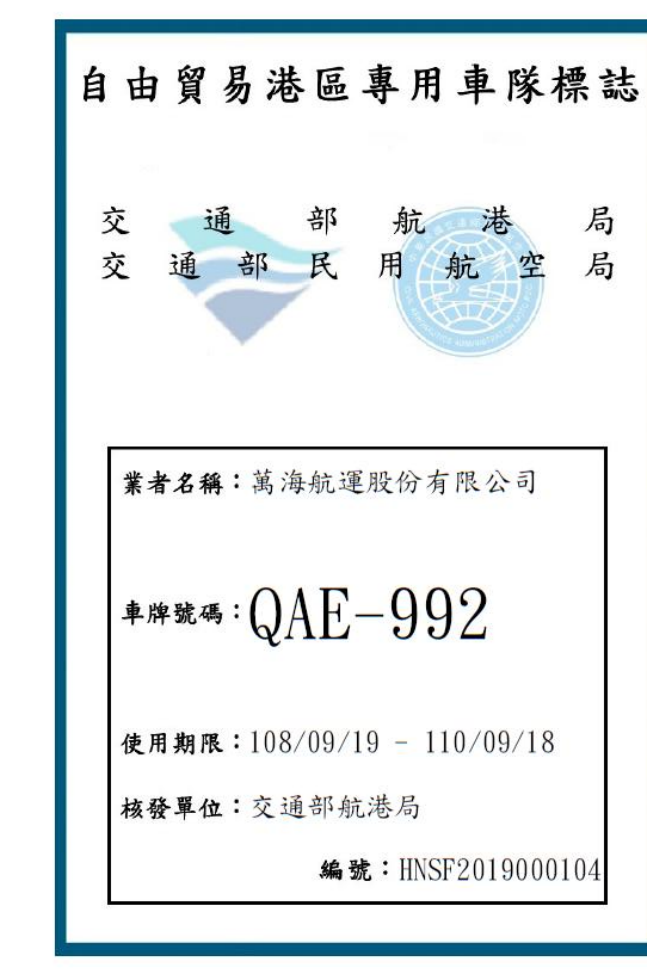

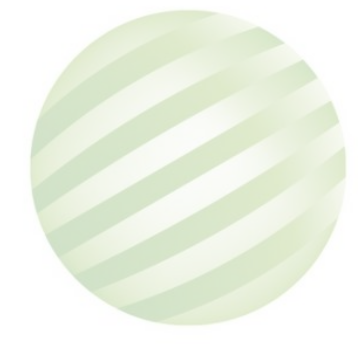

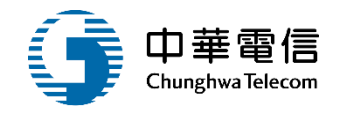

#### 自由港區專用車隊標誌補發

#### • PM010602自由港區專用車隊標誌補發-選擇補發 項目

| 電子簽核子系統                    | • | ▶ 自由港區專 | 即用車隊標誌補發       |             |                |                         |       |
|----------------------------|---|---------|----------------|-------------|----------------|-------------------------|-------|
| 自由貿易港區管理子系統                | • | 有效專用車腳  | <b>遂清單</b>     |             |                |                         |       |
| 專責人員異動申請作業                 | • |         |                | 已核准且        | 未過期的專用車        | 遂標誌清單<br>               |       |
| LME商品儲存處所申請                | • | 項次      | 核准編號           | 車牌號碼        | 廠牌             | 證件有效期限                  | 狀態    |
| 專用運貨工具核發管理                 | • | 51      | TYSF113-000068 | KLC-1086    | 國瑞             | 2024/02/09 - 2026/02/08 | 發證使用中 |
| 白山进區專田宙隊種誌由語               |   | 52      | TYSF113-000067 | KLC-1071    | 國瑞             | 2024/02/09 - 2026/02/08 | 發證使用中 |
| 日田港區守用半隊標齡平明               |   | 53      | TYSF113-000066 | 082-W9      | 國瑞             | 2024/02/09 - 2026/02/08 | 發證使用中 |
| 自由港區專用車隊標誌補發               |   | 54      | TYSF113-000065 | KPA-9863    | 國瑞             | 2024/02/09 - 2026/02/08 | 發證使用中 |
| 自由港區專用車隊標誌註銷               |   | 55      | TYSF113-000064 | KPA-9862    | 國瑞             | 2024/02/09 - 2026/02/08 | 發證使用中 |
| ᅌᆠᄴᇊᆂᇚᅶᄣᇩᆂᆝᄪᇍᇾᇧᆕ           | _ | 56      | TYSF113-000063 | KLD-5956    | 達富             | 2024/02/09 - 2026/02/08 | 發證使用中 |
| 日田港區專用車隊貝貢人異動及公司<br>資料異動報備 | J | 57      | TYSF113-000002 | KPE-2630    | 國瑞             | 2024/01/02 - 2026/01/01 | 發證使用中 |
| 白土洲古古田土路海洋地口田田士            |   | 58      | TYSF112-000950 | KPD-2519    | 國瑞             | 2024/01/05 - 2026/01/04 | 發證使用中 |
| 日田港區專用車隊建迗聯保車備宣            |   | 59      | TYSF112-000949 | KPC-6131    | 國瑞             | 2024/01/05 - 2026/01/04 | 發證使用中 |
| 自由港區專用貨箱標誌申請               |   | 60      | TYSF112-000948 | KLL-8610    | 國瑞             | 2024/01/27 - 2026/01/26 | 發證使用中 |
| 自由港區專用貨箱標誌補發               |   |         | 上一頁            | 1 2 3 4 5 9 | <b>5</b> 7 8 9 | 42 43 下一頁 共 429 筆       |       |

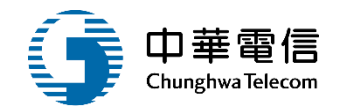

#### 自由港區專用車隊標誌補發

PM010602自由港區專用車隊標誌補發-選擇港區
 >檢視車隊資訊>上傳附件>送件

|   | ┃専用車隊資訊(<br>               | 3 ┛法源    |          |      |     |     |                   |         |        |           |     |  |  |  |  |
|---|----------------------------|----------|----------|------|-----|-----|-------------------|---------|--------|-----------|-----|--|--|--|--|
| - | 功能                         | 牌照號碼     | 廠牌       | 載重量  | 車種  | 車型  | 車主                |         | 行車執照號碼 | 行照有效日期    | 狀態  |  |  |  |  |
|   | 編輯 TY                      | (N-012   | 賓士(BENZ) | 12   | 營業用 | 小客車 | 萬海航運股份有限公         | 司       | 12     | 108/07/31 | 新増  |  |  |  |  |
|   | 異動筆數                       |          |          |      |     |     | 共1筆               |         |        |           |     |  |  |  |  |
|   | ★牌照號碼                      | TYN-012  |          |      |     |     |                   | ──保稅-   | 卡車     |           | ┛法源 |  |  |  |  |
|   | * 車主                       | 萬海航運     | 航運股份有限公司 |      |     |     |                   |         |        |           |     |  |  |  |  |
|   | <mark>★</mark> 地址          | 臺北       | 1        | )樓   |     |     |                   |         |        |           |     |  |  |  |  |
|   | <b>*</b> 車種                | 營業用      |          |      |     |     | <mark>∗</mark> 廠牌 | 賓士(BE   | NZ)    |           |     |  |  |  |  |
|   | <mark>*</mark> 車型 <b>∂</b> | 小客車      |          |      |     |     | 引擎號碼              |         |        |           |     |  |  |  |  |
|   | ★ 車身式樣及附<br>加配備            |          |          |      |     |     | 型式                |         |        |           | ┛法源 |  |  |  |  |
|   | ★ 載重量(總聯結<br>重量)           | 5        |          | 12 噸 |     |     | 總重量               |         | (      | D 吨       |     |  |  |  |  |
|   | ★ 行照有效日期                   | 108/07/3 | 1        |      |     |     | ★ 行車執照號碼          | 1234666 | 3      |           |     |  |  |  |  |
|   |                            |          |          |      |     |     |                   |         |        |           |     |  |  |  |  |

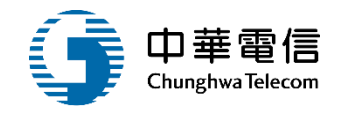

#### 自由港區專用車隊標誌註銷

# PM010602自由港區專用車隊標誌註銷-選擇港區 >新增註銷項目

| 負責人      | 呂二萬     |             | 地址 桃園                  | Ē            |    |
|----------|---------|-------------|------------------------|--------------|----|
| 營業種類     | 汽車貨運業   |             | 核准日期 民國 <b>1-01-01</b> |              |    |
| 公司附件     |         |             |                        | ✔ 附件下載 🕜 附件. | 上傳 |
| 編號       | 文件格式    | 說明          | 檔名                     | 上傳者          |    |
| 1        | 電子檔     | 汽車運輸業執照     | 汽車運輸業執照.jpg            | 張燕慧          |    |
| 2        | 電子檔     | 汽車運輸業執照     | 汽車運輸業執照1.jpg           | 張燕慧          |    |
| 3        | 電子檔     | 營業執照        | 聯倉文通經濟部涵.pdf           | 張燕慧          |    |
| ★ 申請與領證液 | 巷區 桃園空港 | ×           | ✓ 期限 民國 113-115 年      |              |    |
| ▋專用車隊標誌  | 志註銷申請清單 |             |                        | S =          | 新增 |
|          | 附件預覧    | 题 附件總覽 儲存草稿 | 申請・送件 遺失切結書範本下載        | 關閉           |    |

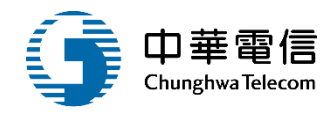

#### 自由港區專用車隊標誌註銷

• PM010602自由港區專用車隊標誌註銷-查詢註銷 車牌號碼>選取欲註銷的項目>確認

| 🗻 交通或航进局                                                               | 3       |                                           | 電子檔    營業執 | 照              | 聯       | 倉文通經濟部涵.pdf             | 張燕慧   | 刪除     |  |  |  |  |  |  |
|------------------------------------------------------------------------|---------|-------------------------------------------|------------|----------------|---------|-------------------------|-------|--------|--|--|--|--|--|--|
| A CD DP DI ( PC PD)<br>Maritime and Port Bureau, MOTC<br>第二代航港單一窗口服務平臺 | *申請與領證港 | 區桃園                                       | 空港         | × ~            | 期限      | 民國 113-115 年            |       |        |  |  |  |  |  |  |
| 電子簽核子系統    ▼                                                           | ■專用車隊標誌 | 註銷申請                                      | 青清單        |                |         |                         |       | 🗴 取消新增 |  |  |  |  |  |  |
| 自由貿易港區管理子系統 🔻                                                          | ▶ 車牌號碼  | 車牌號碼查詢                                    |            |                |         |                         |       |        |  |  |  |  |  |  |
| 專責人員異動申請作業  ▼                                                          | 車牌號碼    | 車牌號碼 KLP-6029 (格式:ABC-1234) <sup>查詢</sup> |            |                |         |                         |       |        |  |  |  |  |  |  |
| LME商品儲存處所申請  ▼                                                         |         |                                           |            |                |         | ,                       |       |        |  |  |  |  |  |  |
| 專用運貨工具核發管理  ▼                                                          | 選取      | 項次                                        | 車牌號碼       | 核准編號           | 廠牌      | 證件有效期限                  | 狀     | 絶      |  |  |  |  |  |  |
| 自由港區專用車隊標誌申請                                                           |         | 1                                         | KLP-6029   | TYSF113-000307 | 國瑞      | 2024/04/16 - 2026/04/15 | 發證使用中 |        |  |  |  |  |  |  |
| 自由港區專用車隊標誌補發                                                           |         | 2                                         | KLP-6029   | TYSF113-000299 | 國瑞      | 2024/04/15 - 2026/04/14 | 發證使用中 |        |  |  |  |  |  |  |
| 自由港區專用車隊標誌註銷                                                           |         |                                           |            | 上一頁 1          | 下一頁 共 2 | 筆                       |       |        |  |  |  |  |  |  |
| 自由港區專用車隊負責人異動及公司<br>資料異動報備                                             |         |                                           |            |                | 確認      |                         |       |        |  |  |  |  |  |  |
| 自由港區專用車隊運送聯保單備查                                                        |         |                                           | 附件預覽       | 附件總覽儲存草稿       | 申請・送件   | 遺失切結書範本下載關閉             |       |        |  |  |  |  |  |  |
| 自由港區專用貨箱標誌申請                                                           |         |                                           |            |                |         |                         |       |        |  |  |  |  |  |  |

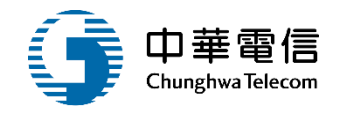

#### 自由港區專用車隊標誌註銷

• PM010602自由港區專用車隊標誌註銷-選擇註銷 事由>如無法繳回標誌,需上傳切結書>送件

| <b>*</b> 車主                                                                      | 聯倉交通股份有限公司                                    | <b>*</b> 行 | 車執照號碼 <b>12桃1098</b> | 0504956731762         |        |  |  |  |  |  |  |  |
|----------------------------------------------------------------------------------|-----------------------------------------------|------------|----------------------|-----------------------|--------|--|--|--|--|--|--|--|
| *載重量                                                                             | 5.64 公斤                                       | 總則         | 總聯結重量 17 公斤          |                       |        |  |  |  |  |  |  |  |
| ▶ 註銷事由 ? ■法源                                                                     |                                               |            |                      |                       |        |  |  |  |  |  |  |  |
|                                                                                  | 事由 ● 標誌遺失 ● 標誌損毀 ● 專用車隊報廢 ● 專用車隊不做原目的之使用 ● 其他 |            |                      |                       |        |  |  |  |  |  |  |  |
| ■ 不可能 (1) (1) (2) (1) (2) (2) (3) (4) (3) (4) (4) (4) (4) (4) (4) (4) (4) (4) (4 |                                               |            |                      |                       |        |  |  |  |  |  |  |  |
| ■專用車隊標誌書                                                                         | 標誌遺失,請上傳遺5<br>主銷附件內容應送審附件《遺失切結書               |            |                      |                       | ♪ 附件上傳 |  |  |  |  |  |  |  |
| ┃專用車隊標誌<br>編號                                                                    | 標誌遺失,請上傳遺5<br>注銷附件內容應送審附件《遺失切結書<br>文件格式       | 大切結書<br>説明 | 檔名                   | ∠ 收 ∩ ∪ 共 iii<br>核准編號 | ● 附件上傳 |  |  |  |  |  |  |  |

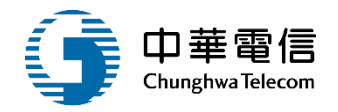

#### • PM010601自由港區專用車隊標誌審核-待辦匣審查

| ➢ 交通部航港局<br>Maritime and Port Bureau, MOTC | 選單關 | 港政  | 業務  | 管理系統            |                  |                   |          |                        | 3小時54分鐘 南航自貿港科曾安志您好,           | 歇迎使用! |
|--------------------------------------------|-----|-----|-----|-----------------|------------------|-------------------|----------|------------------------|--------------------------------|-------|
| 第二代航港單一窗口服務平臺                              | 闘しく | 電子第 | 表單> | •電子表單 > 個人待辦區   | Ē(EFInbox3)      |                   |          |                        |                                |       |
| 電子簽核子系統    ▼                               | Þ   | 個人  | 、待勃 | ¥匣(dev)         |                  |                   |          |                        |                                |       |
| 簽核作業    ▼                                  |     |     |     | 關鍵字             | 表單名稱、申請          | 人                 |          |                        |                                |       |
| 待辦匣                                        |     |     |     |                 |                  | _                 |          |                        |                                |       |
| 完成匣                                        | _   |     |     |                 |                  |                   | <u> </u> |                        |                                |       |
| 結案匣                                        | 1   | 查詢約 | 結果  | _               |                  |                   |          |                        |                                |       |
| 佇列匣                                        |     | 退回任 | 宁列匣 | 如欲處理被退件的        | 申請案件, 請至電子       | 簽核子系統 > 簽核作       | 業 > 佇列回  | 更 , 勾選欲處理的§            | 案件,再點選取得工作清單按鈕後,該筆案            | 件將置於待 |
| 案件查詢                                       | 勃   | ¥匣中 | 項   |                 |                  |                   | 步驟名      |                        |                                |       |
| 草稿匣                                        |     |     | 次   | 表單名稱            | 甲請人              | 表單編號              | 稱        | 最後迗件日期                 | 太單摘要<br>                       | 功能建結  |
| 自由貿易港區管理子系統 ▼                              |     |     | 1   | ▲專用車隊標誌核發<br>中請 | 利昇運輸股份有限公司       | PM010601240500042 | 承辦關卡     | 2024-05-11             | 公司名稱:利昇運輸股份有限公司,發證轄區:K         | 開啟    |
| 進出港管理子系統                                   |     |     |     | 中山              |                  |                   |          | 14.33.09               | nn                             | 狀態    |
|                                            | (   |     | 2   | ▲專用車隊標誌核發<br>申請 | 聯運交通企業股份有限<br>公司 | PM010601240500032 | 承辦關卡     | 2024-05-10<br>19:44:40 | 公司名稱:聯運交通企業股份有限公司,發證轄<br>區:KHH | 開啟    |
| 5                                          |     |     |     |                 |                  |                   |          |                        |                                |       |
|                                            |     |     |     |                 |                  | ⊢_百               | 1 下一首    |                        |                                |       |

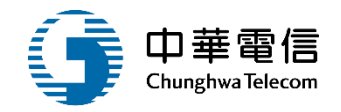

• PM010601自由港區專用車隊標誌審核-檢視車隊資料

| 專用車隊資訊           | 1. 2 ■法源                   |                                         |      |     |     |     |          |         |             |           |     |  |  |  |  |
|------------------|----------------------------|-----------------------------------------|------|-----|-----|-----|----------|---------|-------------|-----------|-----|--|--|--|--|
| 功能               | 牌照號碼                       | 廠牌                                      | 載重量  | 車種  | 車型  |     | 車主       | 行車執照號碼  | 行照有效日期      | 檢驗合格日期    | 狀態  |  |  |  |  |
| 檢視未核准            | ABC-0033                   | 富豪(VOLVO)                               | 11   | 營業用 | 大貨車 | 萬海縣 | 航運股份有限公司 | ABC0033 | 108/08/31   | 108/08/01 | 新增  |  |  |  |  |
| 異動筆數             |                            |                                         |      |     |     |     | 共1筆      |         |             |           |     |  |  |  |  |
| ★ 牌照號碼           | ABC-003                    | 3C-0033  ✔ 保稅卡車                         |      |     |     |     |          |         |             |           |     |  |  |  |  |
| <b>*</b> 車主      | 萬海航運                       | 海航運股份有限公司                               |      |     |     |     |          |         |             |           |     |  |  |  |  |
| <b>★</b> 地址      | 臺北市中                       | 臺北市中山區松江路136號10樓                        |      |     |     |     |          |         |             |           |     |  |  |  |  |
| <b>*</b> 車種      | 營業用                        |                                         |      |     |     | ~   | ★ 廠牌     | 富豪(VOLV | <b>/</b> O) |           | ~   |  |  |  |  |
| * 車型?            | 大貨車                        |                                         |      |     |     | ~   | 引擎號碼     |         |             |           |     |  |  |  |  |
| ★ 車身式樣及附<br>加配備  | GPS                        |                                         |      |     |     |     | 型式       |         |             |           | ┛法源 |  |  |  |  |
| ★ 載重量(總聯<br>結重量) |                            |                                         | 11 噸 |     |     |     | 總重量      |         | 11          | 噸         |     |  |  |  |  |
| ★ 行照有效日期         | 108/08/31 * 行車執照號碼 ABC0033 |                                         |      |     |     |     |          |         |             |           |     |  |  |  |  |
| 最後1次檢驗合<br>格日期   | 108/08/01                  | 108/08/31 * 行車執照號碼 ABC0033<br>108/08/01 |      |     |     |     |          |         |             |           |     |  |  |  |  |

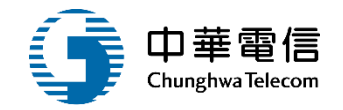

#### • PM010601自由港區專用車隊標誌審核-單一車輛未 核准原因

| I | 專用車隊資訊 | 10 圖法源   | Ē         |     |     |     |            |         |           |           |    |
|---|--------|----------|-----------|-----|-----|-----|------------|---------|-----------|-----------|----|
|   | 功能     | 牌照號碼     | 廠牌        | 載重量 | 車種  | 車型  | 車主         | 行車執照號碼  | 行照有效日期    | 檢驗合格日期    | 狀態 |
|   | 檢視未核准  | ABC-0033 | 富豪(VOLVO) | 11  | 營業用 | 大貨車 | 萬海航運股份有限公司 | ABC0033 | 108/08/31 | 108/08/01 | 核准 |
|   | 異動筆數   |          |           |     |     |     | 共0筆        |         |           |           |    |

| 專用車隊資訊      | 10 3法源   |           |     |     |     |            |         |           |           |     |
|-------------|----------|-----------|-----|-----|-----|------------|---------|-----------|-----------|-----|
| 功能          | 牌照號<br>碼 | 廠牌        | 載重量 | 車種  | 車型  | 車主         | 行車執照號碼  | 行照有效日期    | 檢驗合格日期    | 狀態  |
| 檢視核准        | ABC-0033 | 富豪(VOLVO) | 11  | 營業用 | 大貨車 | 萬海航運股份有限公司 | ABC0033 | 108/08/31 | 108/08/01 | 未核准 |
| ★ 未核准原<br>因 | 行照過期     |           |     |     |     |            |         |           |           |     |
| 異動筆數        |          |           |     |     |     | 共1筆        |         |           |           |     |

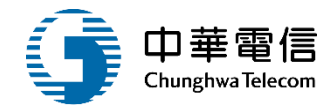

• PM010601自由港區專用車隊標誌審核-選取常用片語> 完成簽核

| 審核意見紀錄 |                |                    |                                                 |          |    |      |
|--------|----------------|--------------------|-------------------------------------------------|----------|----|------|
| 審查人員   | 審查意見           | 時間                 | <b></b> 招 『 『 『 『 『 『 『 『 』 『 』 『 』 『 』 『 』 『 』 | 聯絡電話     |    |      |
| 審查意見   |                |                    | 1                                               | 1        |    |      |
|        | 退回補作           | -原因 🕀 常用片語         |                                                 |          |    |      |
|        |                |                    |                                                 |          |    |      |
|        |                |                    |                                                 |          |    |      |
|        | 審核備            | 詰 ⊕ 常用片語           |                                                 |          |    |      |
| 准予辦理   |                |                    |                                                 |          |    |      |
|        |                |                    |                                                 |          |    |      |
|        | 電子公文 附件總覽1 附件編 | <sup>悤覽</sup> 完成簽核 | 退回補件                                            | 關閉       | _  |      |
|        |                | 常用                 | 片語清單                                            |          |    | X    |
|        |                | 選取                 | 1                                               |          | 片語 |      |
|        |                |                    | 准予辦理                                            |          |    |      |
|        |                |                    | ● 新增万誌                                          | <u>-</u> |    |      |
|        |                |                    |                                                 |          |    | 確認取消 |

#### 自由港區專用車隊標誌列印

• PM010701自由港區專用車隊標誌列印-選取通行 證種類>查詢>選取欲列印標誌

| 📚 交通部航港局            | 選 港政業務管理 | 建 港政業務管理系統 ▼ 3小時39分鐘39秒 監理科東航 監理科承辦1 您好,歡迎使用!           |                |                |         |                  |           |       |      |  |  |
|---------------------|----------|---------------------------------------------------------|----------------|----------------|---------|------------------|-----------|-------|------|--|--|
| 第二代航港單一窗口服務平臺管理後台   | 開 自由貿易港區 | 自由貿易港區管理子系統 > 自由港區專用運貨工具標誌列印 > 自由港區專用運貨工具標誌列印(PM010701) |                |                |         |                  |           |       |      |  |  |
| 自由貿易港區管理子系統 ▼       | ▶ 自由港區專  | ▶ 自由港區專用運貨工具標誌列印                                        |                |                |         |                  |           |       |      |  |  |
| 電子表單     ▼          | 已審核通過的   | 已審核通過尚未核發通行證清單,請輸入關鍵字搜尋                                 |                |                |         |                  |           |       |      |  |  |
| 收件匣                 | 公司名稱     | 公司名稱 請選擇:公司名稱 選取                                        |                |                |         | 通行證種類 自貿港區專用車隊標誌 |           |       | × v  |  |  |
| 專用運貨工具核發管理  ▼       | 核准編號     | 請輸                                                      | 入:核准編號         |                | 車牌號碼    | 請輸入:車牌號碼         |           |       |      |  |  |
| 專用運貨工具標誌列印  ▼       |          |                                                         |                |                |         |                  |           |       |      |  |  |
| 自由港區專用貨運工具標誌列印      | ■ 市田古咲 栖 | 主本的的                                                    | ± EI           |                |         |                  |           |       |      |  |  |
| 自由港區專用貨運工具標誌補印      | ■■●●     | 心旦司為                                                    |                |                |         |                  |           |       |      |  |  |
| ● 自由港區查詢報表 • • •    | 項次       | 全選                                                      | 核准編號           | 公司名稱           | 車       | 即編號              | 有效期間(起)   | 有效期間  | 間(迄) |  |  |
| 白山进口古光恣刘始祥的古成       | 1        |                                                         | KLSF2019000151 | 萬海航運股份有限公司     | N000982 | 44 (ABC-0033)    | 108/08/16 | 110/0 | 8/15 |  |  |
| 白田 <sup>(</sup> ) 四 | 2        |                                                         | KLSF2019000147 | 萬海航運股份有限公司     | N0009   | 8237 (ASEE)      | 108/08/14 | 110/0 | 8/13 |  |  |
| 委外加工申請作業    ▼       | 3        |                                                         | KHSF2019000113 | 萬海航運股份有限公司     | N00098  | 005 (222-00)     | 108/07/03 | 110/0 | 7/02 |  |  |
| 專責人員異動申請作業▼         |          |                                                         |                | 上一頁 <u>1</u> 下 | 一頁 共3筆  |                  |           |       |      |  |  |

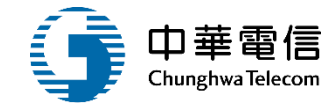

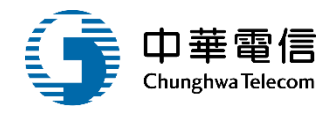

#### 自由港區專用車隊標誌列印

#### • PM010701自由港區專用車隊標誌列印-選取欲列 印標誌,預覽列印

#### ■專用車隊標誌查詢結果

| 項次 | 全選 | 核准編號           | 公司名稱       | 車牌編號                 | 有效期間(起)   | 有效期間(迄)   |
|----|----|----------------|------------|----------------------|-----------|-----------|
| 1  |    | KLSF2019000151 | 萬海航運股份有限公司 | N00098244 (ABC-0033) | 108/08/16 | 110/08/15 |
| 2  |    | KLSF2019000147 | 萬海航運股份有限公司 | N00098237 (ASEE)     | 108/08/14 | 110/08/13 |
| 3  |    | KHSF2019000113 | 萬海航運股份有限公司 | N00098005 (222-OO)   | 108/07/03 | 110/07/02 |

上一頁 1 下一頁 共3筆

【已勾選待列印清單(目前共1筆)

✓ 展開清單

預覽列印(A4格式) 預覽列印(A5格式)

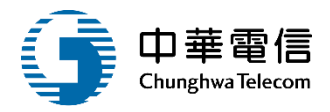

#### 自由港區專用車隊標誌列印 • PM010701自由港區專用車隊標誌列印-列印

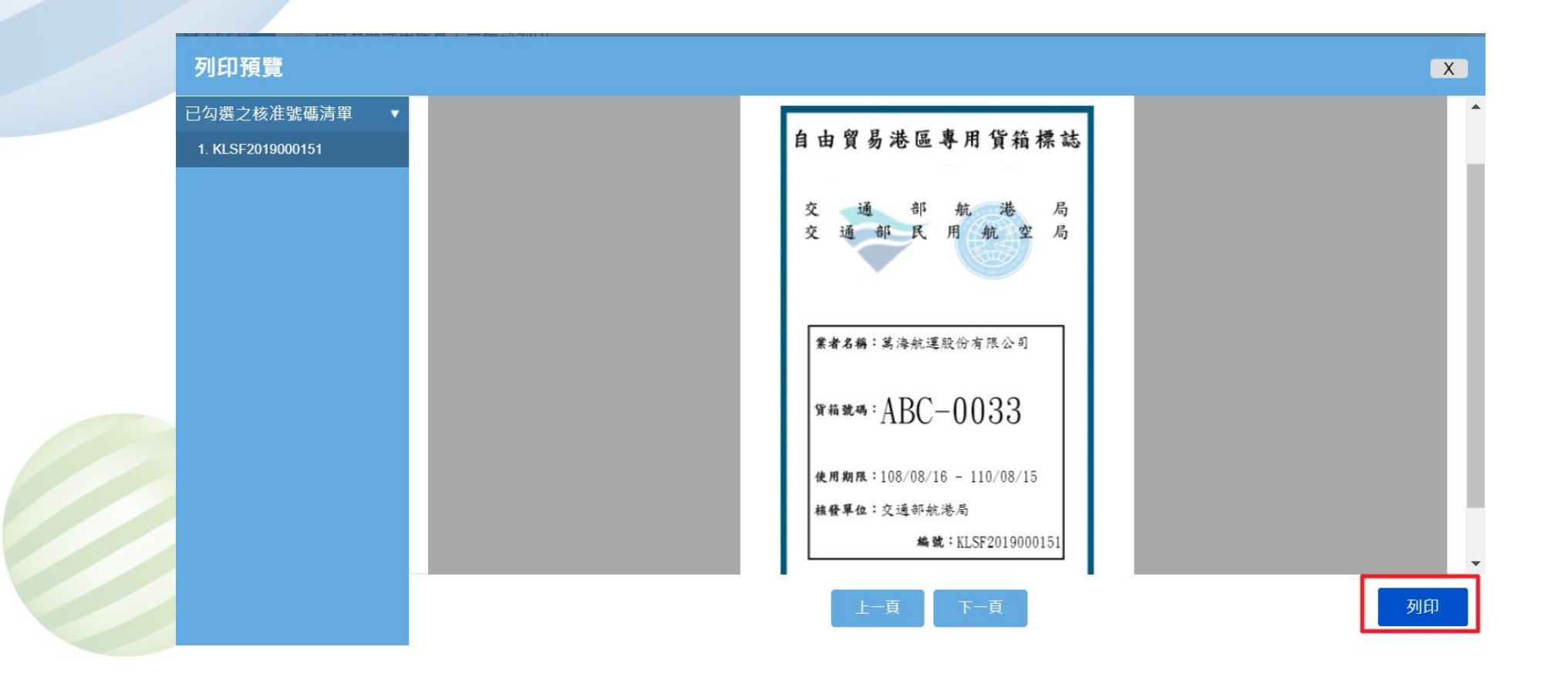

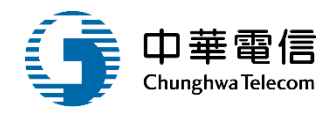

#### 自由港區專用車隊標誌補印

• PM010702自由港區專用車隊標誌補印-選取通行 證種類>查詢>選取欲補印標誌

| 交通部航港局<br>Maritime and Port Bureau, MOTC<br>第二代航港單一窗口服務平臺 | 選 港政業<br>闘 自由貿易 | 務管理系統<br>易港區管理子系統 > | <ul> <li>▼</li> <li>● 自由港區專用運貨工具標誌</li> </ul> | 河印 > 自由港區專用貨運工具標 | 誌補印(PM010702) | 3小時          | 57分鐘 南航自貿港科曾                                     | 安志 您好,歡迎使用! |  |  |
|-----------------------------------------------------------|-----------------|---------------------|-----------------------------------------------|------------------|---------------|--------------|--------------------------------------------------|-------------|--|--|
| 電子簽核子系統    ▼                                              | ● 自由港           | ● 自由港區專用貨運工具標誌補印    |                                               |                  |               |              |                                                  |             |  |  |
| 自由貿易港區管理子系統 🔻                                             | 已審核             | 通過已發證使用             | ]中清單,請輸入關鍵字                                   | 搜尋               |               |              |                                                  |             |  |  |
| 專責人員異動申請作業  ▼                                             | 核准              | 日期 113/05           | 5/01 × ~                                      | 113/05/02 ×      |               |              |                                                  |             |  |  |
| LME商品儲存處所申請  ▼                                            | 公司              | 名稱 請選擇              | 2:公司名稱                                        | 選取               | 通行證種類         | 自貿港區專用       | 車隊標誌                                             | × ~         |  |  |
| 專用運貨工具核發管理  ▼                                             | 核准              | 編號 請輸入              | 、: 核准編號                                       |                  | 車牌號碼          | 請輸入:車牌號碼     |                                                  |             |  |  |
| 專用運貨工具標誌列印  ▼                                             |                 |                     |                                               |                  |               |              |                                                  |             |  |  |
| 自由港區專用貨運工具標誌列印                                            |                 |                     | _                                             |                  | 〕 词           |              |                                                  |             |  |  |
| 自由港區專用貨運工具標誌補印                                            | ■專用車            | <u> </u>            | 4                                             |                  |               |              |                                                  |             |  |  |
| 自由港區查詢報表    ▼                                             | 項次              | 全選                  | 核准編號                                          | 公司名稱             | 車將            | 卑編號          | 有效期間(起)                                          | 有效期間(迄)     |  |  |
| 自由港區事業資料維護與車隊                                             | 1               |                     | KHSF113-000238                                | 和聖通運有限公司         | N0017881      | 5 (KLE-7085) | 113/05/01                                        | 115/04/30   |  |  |
| 管制                                                        | 2               |                     | KHSF113-000237                                | 和聖汽車貨運行          | N001788       | 17 (363-GZ)  | 113/05/01                                        | 115/04/30   |  |  |
| 專用運貨工具下載專區  ▼                                             | 3               |                     | KHSF113-000236                                | 和聖汽車貨運行          | N001788       | 16 (356-AJ)  | 113/05/01                                        | 115/04/30   |  |  |
| 委外加工申請作業 ▼                                                | 4               |                     | KHSF113-000235                                | 瑞敏交通有限公司         | N0017881      | 8 (KNB-9618) | 113/05/25                                        | 115/05/24   |  |  |
| 報廢監毀申請    ▼                                               |                 |                     |                                               | 上一頁 1            | 下一頁 共4筆       |              | <b>夜</b> (1) (1) (1) (1) (1) (1) (1) (1) (1) (1) | 是航港小幫手!     |  |  |
| ᆘᆘᄅᄯᄨᄣᇃᄹᇔᇚᄞᅟᅟᅟ                                            | 口尔碑             | 生动印洁胃(日             | 前共∩筆)                                         |                  |               |              |                                                  |             |  |  |

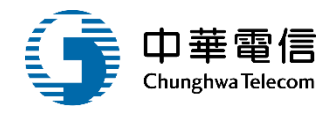

#### 自由港區專用車隊標誌補印

• PM010702自由港區專用車隊標誌補印-選取欲補 印標誌,輸入補印原因,預覽列印

| 已勾選 | □ 口勾選待列印清單 (目前共2筆) |                |            |                      |           |           |  |  |  |  |
|-----|--------------------|----------------|------------|----------------------|-----------|-----------|--|--|--|--|
| 項次  | 取消                 | 核准編號           | 公司名稱       | 車牌編號                 | 有效期間(起)   | 有效期間(迄)   |  |  |  |  |
| 1   |                    | KLSF2019000151 | 萬海航運股份有限公司 | N00098244 (ABC-0033) | 108/08/16 | 110/08/15 |  |  |  |  |
| 2   |                    | KLSF2019000150 | 萬海航運股份有限公司 | N00098240 (BTW-0003) | 108/08/14 | 110/08/13 |  |  |  |  |

補印原因

| ★補印原因 | 列印機故障,補印 |            |                     |  |
|-------|----------|------------|---------------------|--|
|       |          | 預覽列印(A4格式) | 預覽列印( <b>A5</b> 格式) |  |

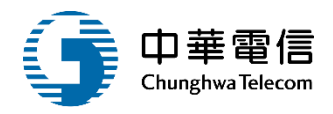

#### 自由港區專用車隊標誌補印 • PM010702自由港區專用車隊標誌補印-選取欲補 印標誌,預覽列印

| 列印預覽              |          |         |          |        |                                |   |   | X  |
|-------------------|----------|---------|----------|--------|--------------------------------|---|---|----|
| 已勾選之核准號碼清單 ▼      |          |         |          |        |                                | 1 |   | -  |
| 1. KLSF2019000151 | 蒙        | 高局      |          |        | 150                            |   |   |    |
| 1. KLSF2019000150 | 箱        | 装       | 。<br>(2) | 3      | 19000                          |   |   |    |
|                   | 用        | 紙       | 有限       | 00     | 110/(<br>LSF20                 |   |   |    |
|                   | 重        | 每用      | 運股份      | -1     | /14 -<br>航港局<br><b>誠:K</b>     |   |   |    |
|                   | 唐        | 部民      | 海航       | ЗТV    | 08/08<br>通部:                   |   |   |    |
|                   | ъ<br>Япт | 通       | 卷:卷      | : #2   | ■限: <br>  位:爻                  |   |   |    |
|                   | 申        | ゴ       | 著        | 貨箱器    | 後<br>核<br>後<br>早               |   |   |    |
|                   | 中        | 141 141 |          |        |                                | J |   |    |
|                   |          |         |          |        |                                |   |   |    |
|                   |          |         |          |        |                                |   |   |    |
|                   | 盐        | 周周      |          |        | 12                             |   |   |    |
|                   | 箱槽       | 代       | تقار     | $\sim$ | 3/15                           |   |   |    |
|                   | 御        | 逝       | 有限公      | 035    | .10/08<br>SF2019               |   |   |    |
|                   | 專用       | 航用      | 股份。      | -01    | [6 - ]<br>[港局<br><b>乾:KL</b> S |   |   | -  |
|                   |          | 上一頁     | ı<br>آ   | 一頁     |                                |   | 列 | EP |

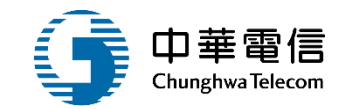

# 年度客服進線之案例情境

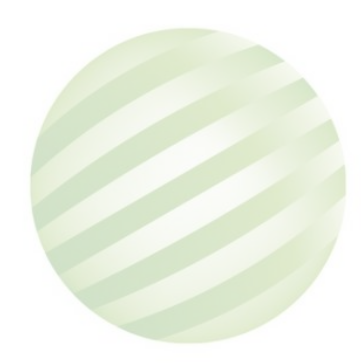

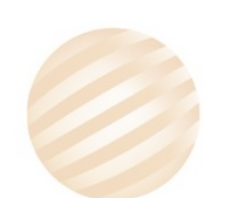

34

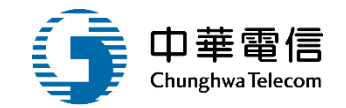

#### 案例一:

# 該公司系統並無建檔資訊,無法申辦車證 處理方式:

## 由業者提供資訊,維運團隊協助至業者資訊管理系統 新增該筆車隊公司基本資料

| 第三代航港單一窗口服務平臺   |     | □                 |            |                                                                                                    |          |       |            |    |  |  |
|-----------------|-----|-------------------|------------|----------------------------------------------------------------------------------------------------|----------|-------|------------|----|--|--|
| 電子簽核子系統         |     | ◎ 個人或其他業者基本資料維護作業 |            |                                                                                                    |          |       |            |    |  |  |
| 基本資料管理子系統       |     | 請輸入關鍵字 正明渡        |            |                                                                                                    |          |       |            |    |  |  |
| 本國業者管理子系統       | -   |                   |            |                                                                                                    |          |       |            |    |  |  |
| 外國業者管理子系統       | 1.  |                   |            | 査詢 新     新     日本     日本 | 所增       |       |            |    |  |  |
| 個人或其他業者管理子系統、   |     | 查詢結果              |            |                                                                                                    |          |       |            |    |  |  |
| 個人或其他業者資料維護作業   |     | 項次                | 中文名稱       | 英文名稱                                                                                                    | 統編/身分字號  | 負责人姓名 | 電話         | 管理 |  |  |
| 個人或其他業者基本資料維護作業 |     | 1                 | 正明渡船遊艇有限公司 | ZEN-MING MARINE CO., LTD.                                                                                                    | 00005287 | 蘇崑雄   | 06-9277019 | 選取 |  |  |
| 遊艇及動力小船駕駛訓練班、   | · _ |                   |            | 上一頁 <u>1</u> 下一頁                                                                                                    | 共1筆      |       |            |    |  |  |

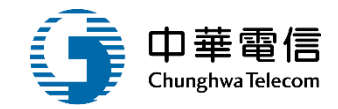

| 公司資料           |                               |      |         |
|----------------|-------------------------------|------|---------|
| ★ 統編/個人身分<br>證 | 90000939                      | 是否註銷 | ○是○否    |
| <b>*</b> 中文名稱  | 浤#海事工程有限公司                    | 英文名稱 |         |
| 中文簡稱           | 浤#海事工程有限公司                    | 英文簡稱 |         |
| 轄區             | 南部航務中心                        | 設立日期 | 西元年/月/日 |
| 負責人姓名          | 許*宏                           | 資本總額 |         |
| 電話             | 79XX0721                      | 傳真號碼 |         |
| EMAIL          | gukeyh@gmail.com              |      |         |
| 地址             | 813520 高雄市左營區**路1736號5樓之2     |      |         |
| 國籍             | 請選擇                           |      |         |
|                | ● 為離岸風電承包商 	 為自貿港區業者(運送聯保單公司) |      |         |
|                | 儲存                            | 返回查詢 |         |
|                |                               |      |         |

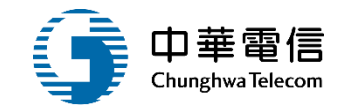

## 案例二: 車隊申辦案件的附件未正確對應上傳位置導致案件被 退件

## 處理方式: 已在操作介面更直覺引導業者公司附件上傳以及車籍 資料附件上傳正確位置相關指引

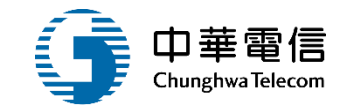

# 申辦注意事項 申辦自貿港區專用車隊標誌(PM010601)前<mark>需先</mark>申 辦自由港區專用車隊運送聯保單(PM010605)

## 具結保證書與運送聯保單的差異處 具結保證書-專用車隊業者與委託載運人為同一業者 運送聯保單-專用車隊業者與委託載運人為不同業者

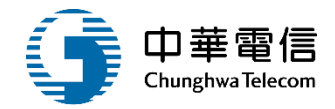

# 意見交流

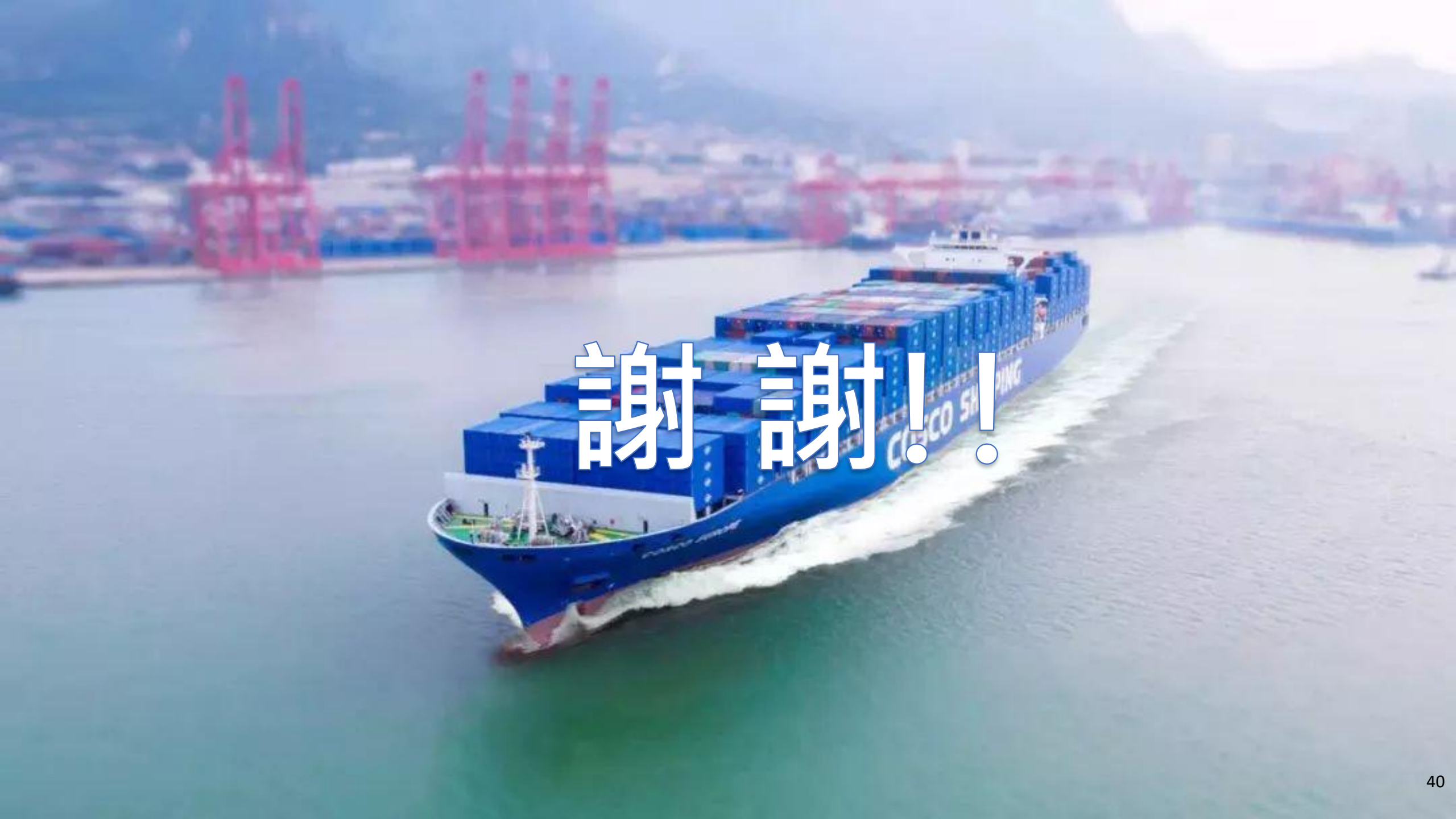